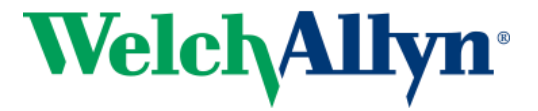

# HP ENVY 5540 Set-Up

#### Spot VS100, VS100-B, 30028, 30018

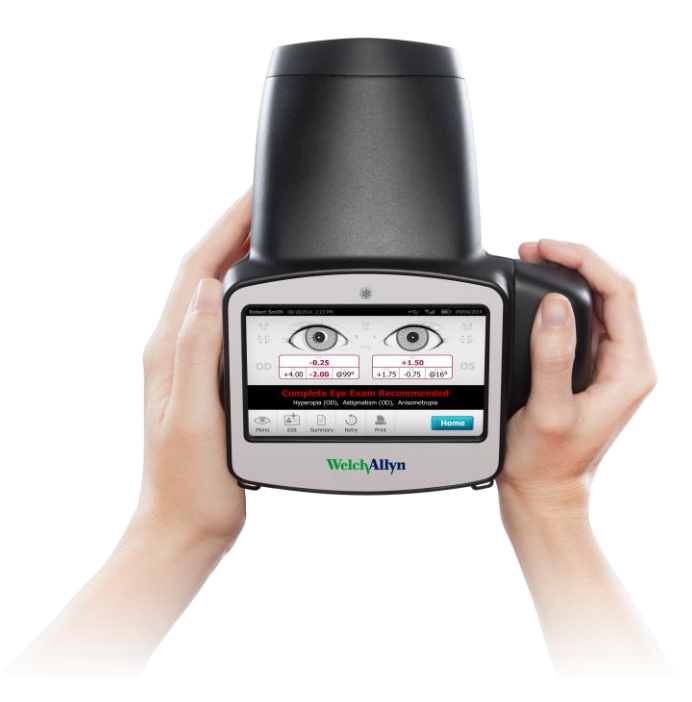

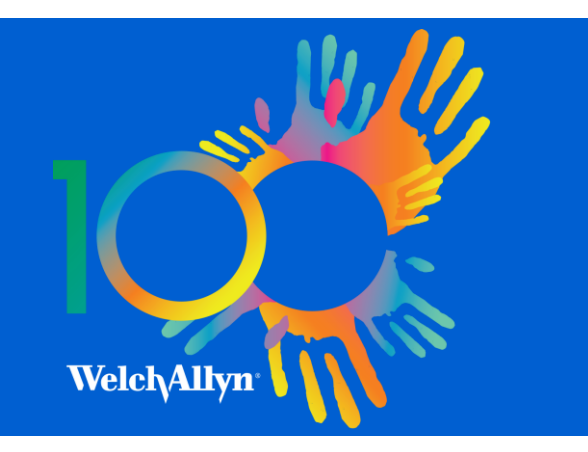

## > HP ENVY 5540 Configuration

- The HP ENVY 5540 enables a "wireless direct" connection to the Spot VS100 without connecting to a office network or separate router
- This allows mobility of the Spot VS100 and HP 5540 printer for on-location printing
- To get started you will need:
  - Spot Directions for Use
  - Spot VS100 Device
  - HP ENVY 5540
- HP Printer Set-Up: Please follow the HP manufacturer instructions to unpack and set-up the printer
- Please use the following pages to connect your Spot VS100 to the HP 5540
- Note: id and passwords in this document are "examples," please note actual id and password while configuring the HP ENVY 5540 for entry on Spot VS100

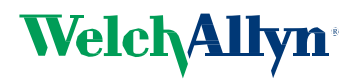

#### - HP ENVY 5540 Touchscreen, 1 & 2 HP ENVY Copy Scan Printables C3 $((\mathbf{p}))$ Select icon indicated Wi-Fi Direct Details above Status: Off **Direct Name: DIRECT-25-HP** VY 5540 series Wi-Fi Direct Password: 12345678 x r **OK** NOTE: Status will be off unless customer already turned on. Welch Allyn<sup>®</sup> IF OFF: Tap the settings icon.

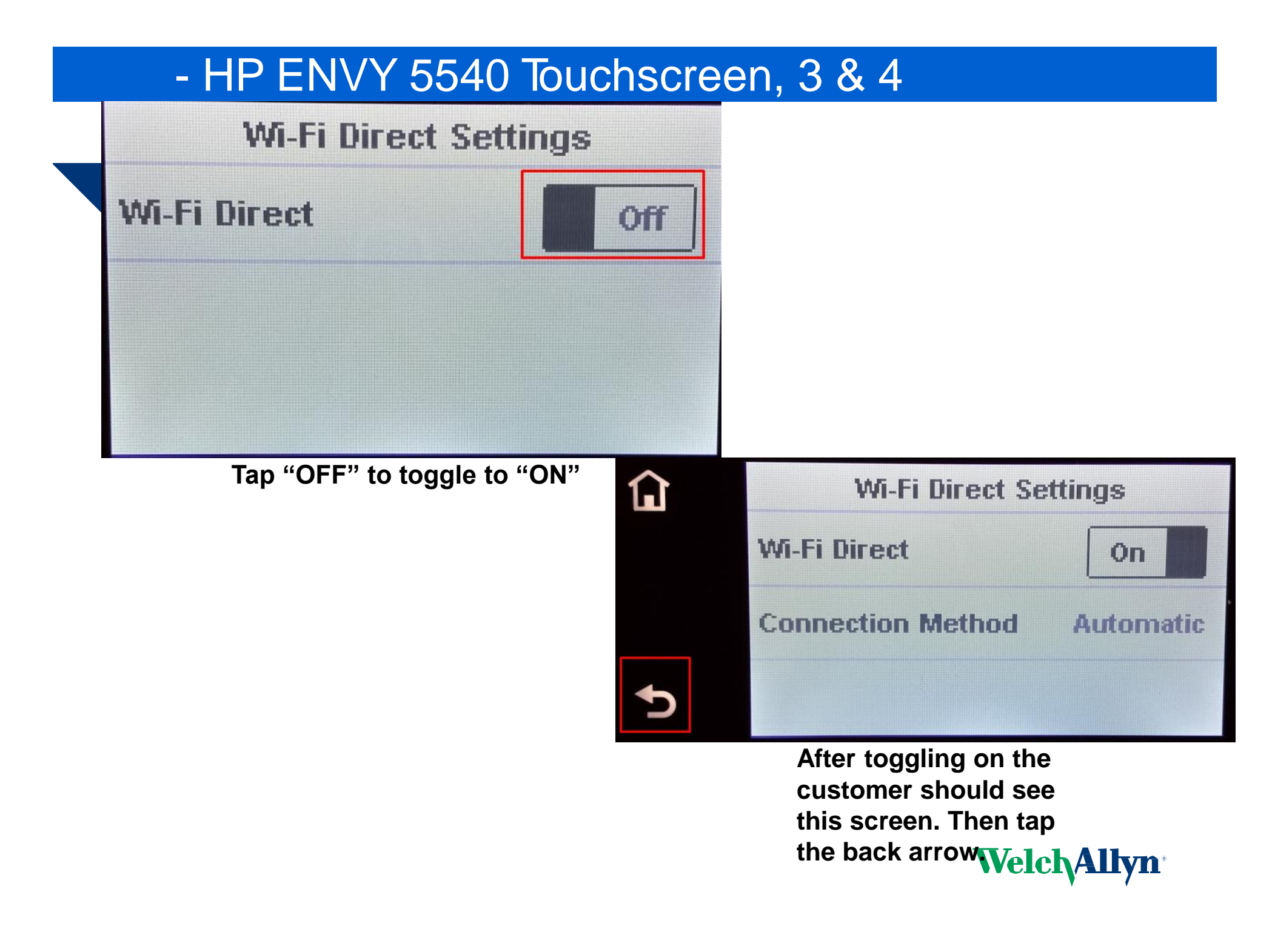

#### - HP ENVY 5540 Touchscreen, 5

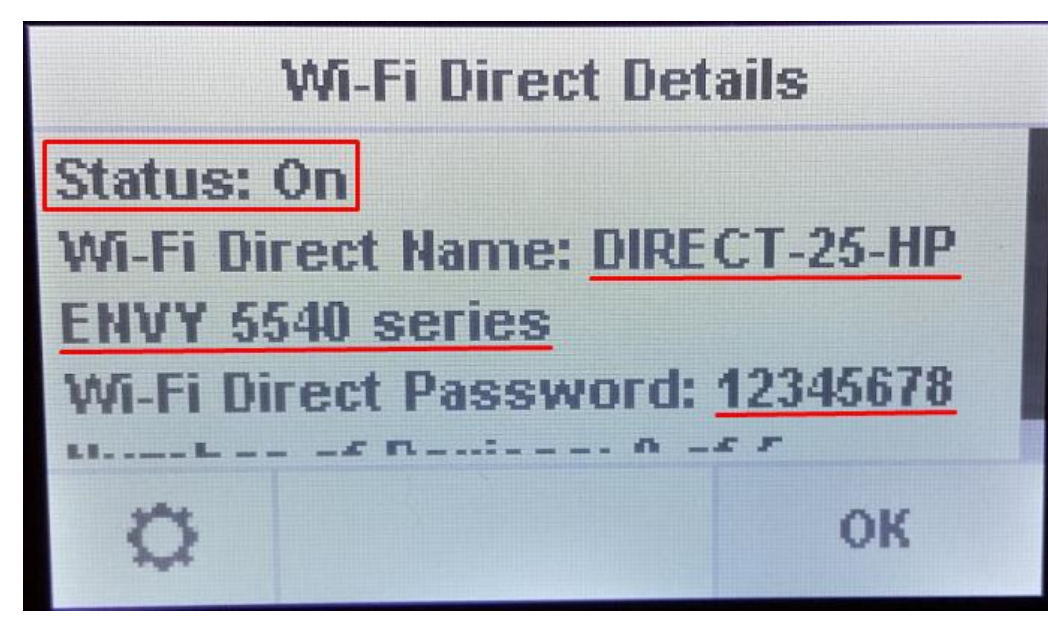

NOTE: The customer may find

it easier to write down

the Name and Password

than coping it from the

printer. They could also

use the camera on their

cell phone to take a

picture of the

information.

The customer should now see the screen above. Confirm Status is "ON"

Advise customer SSID is the entire WiFi Direct Name and they need to include the second line. See underlined above.

#### NOTE: Everything must be copied exactly. Capitalization, symbols and spacing must be entered exactly.

SAMPLE Name: DIRECT-##-HP ENVY 5540 series

WelchAllyn<sup>®</sup>

HAVE CUSTOMER ENTER INFORMATION FROM THIS SCREEN INTO VS 100 USING THE STEPS ON THE FOLLOWING SLIDES.

## - Select "Tools" on Spot VS100

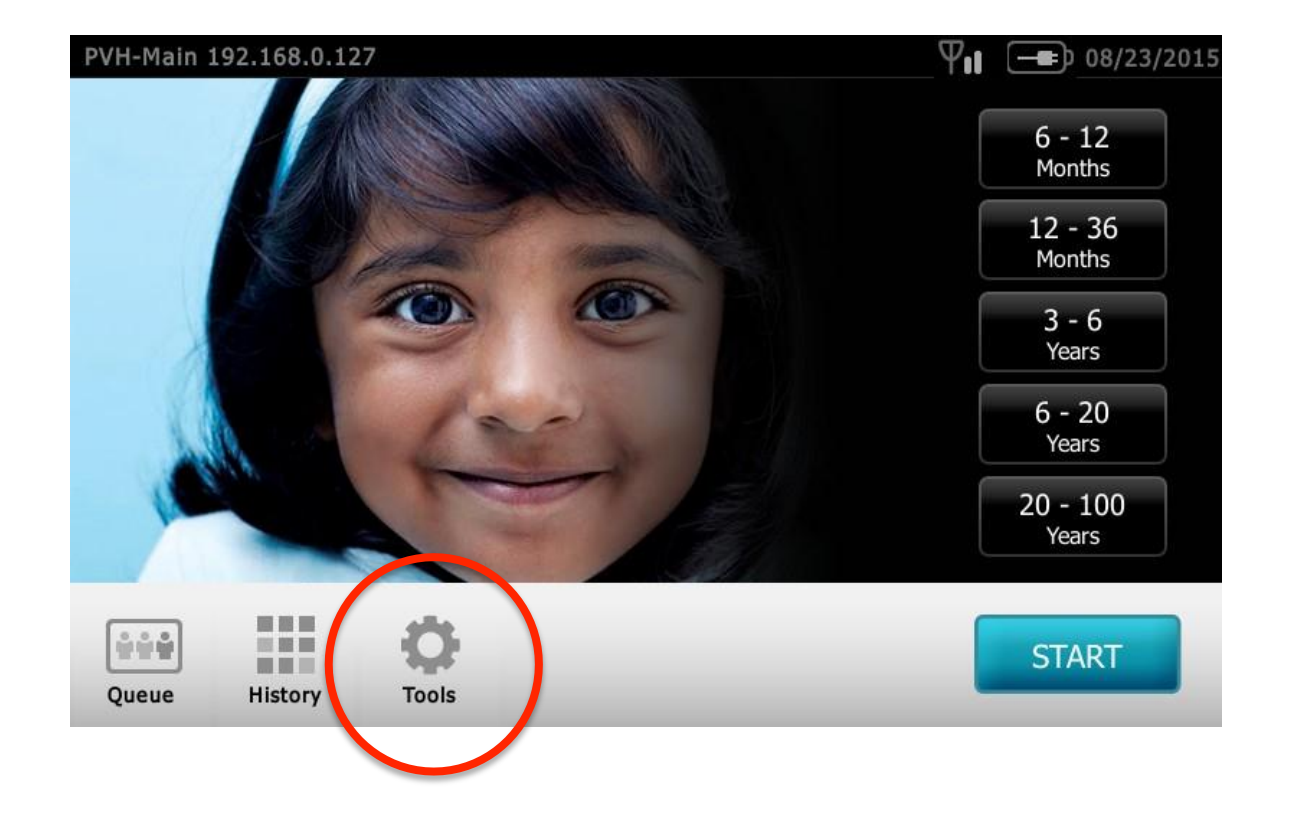

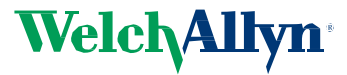

## - Select "Network"

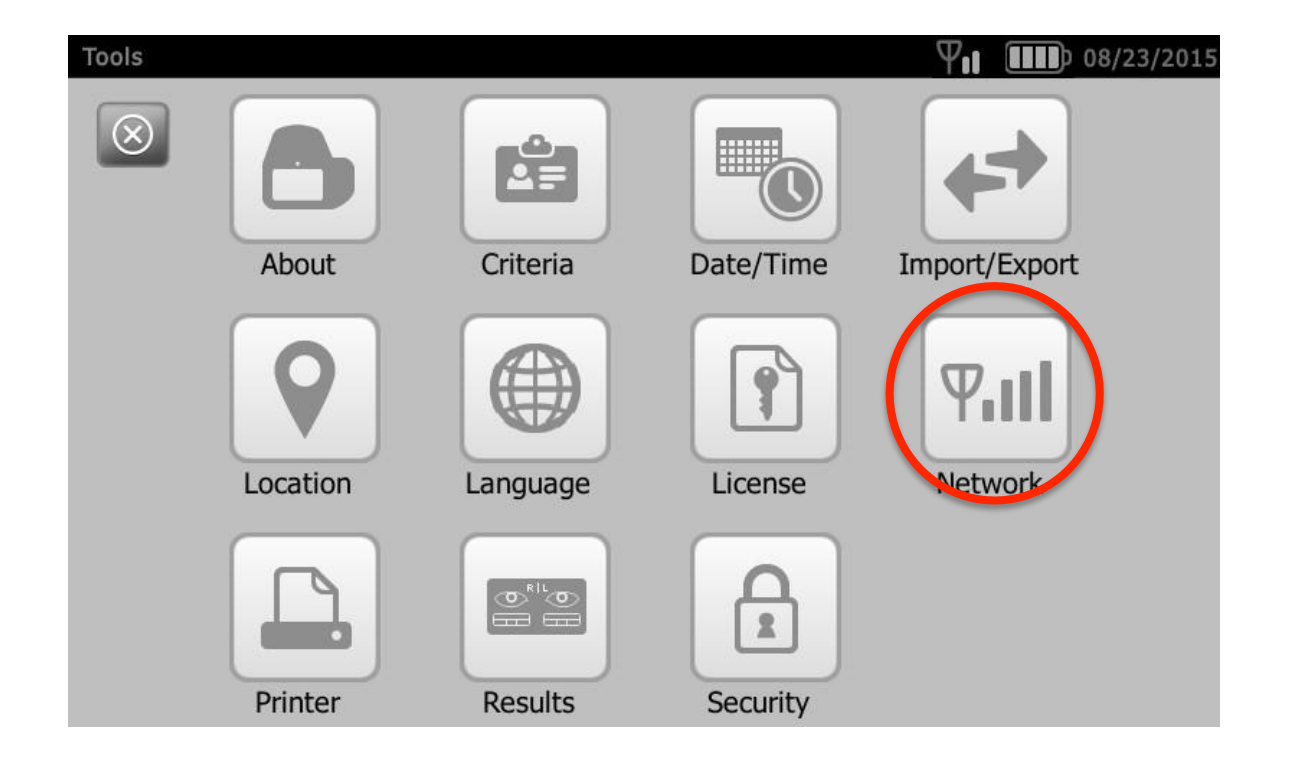

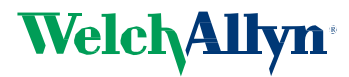

## - Confirm wireless power is enabled (green)

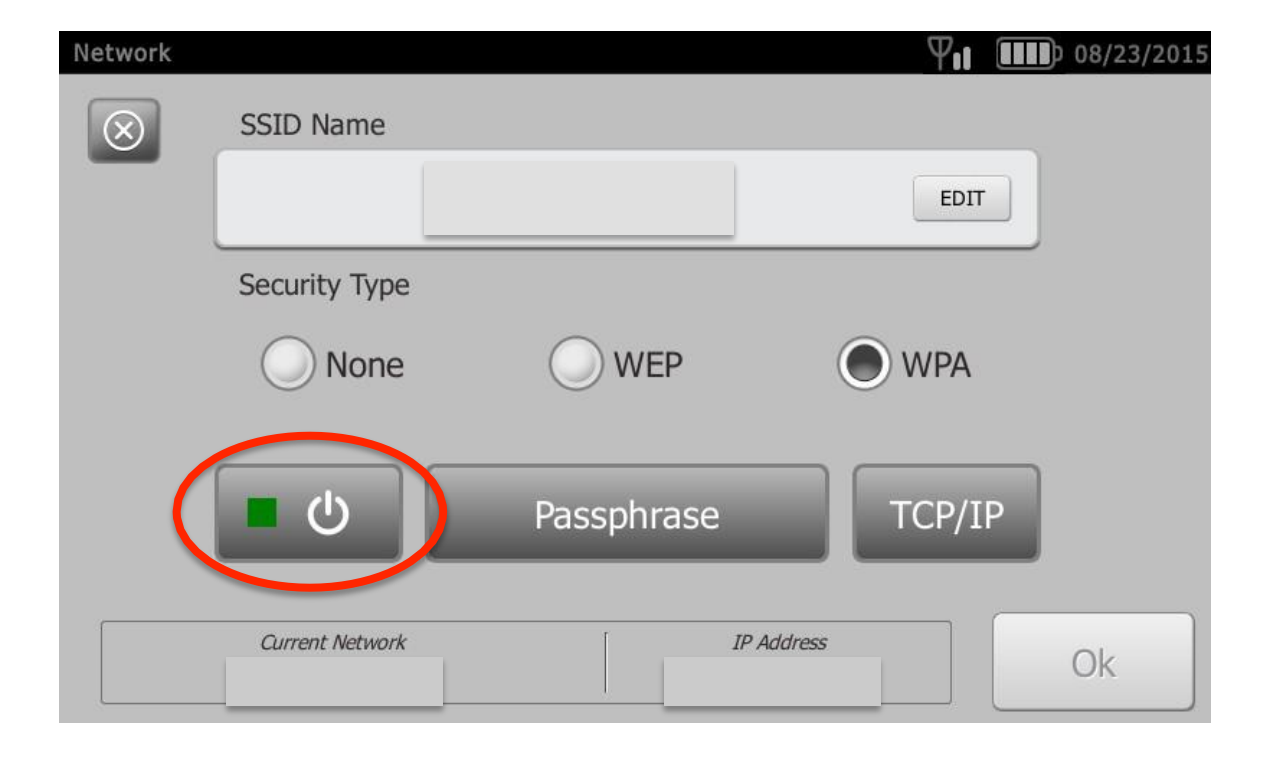

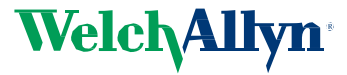

## - Select "edit" to enter SSID Name

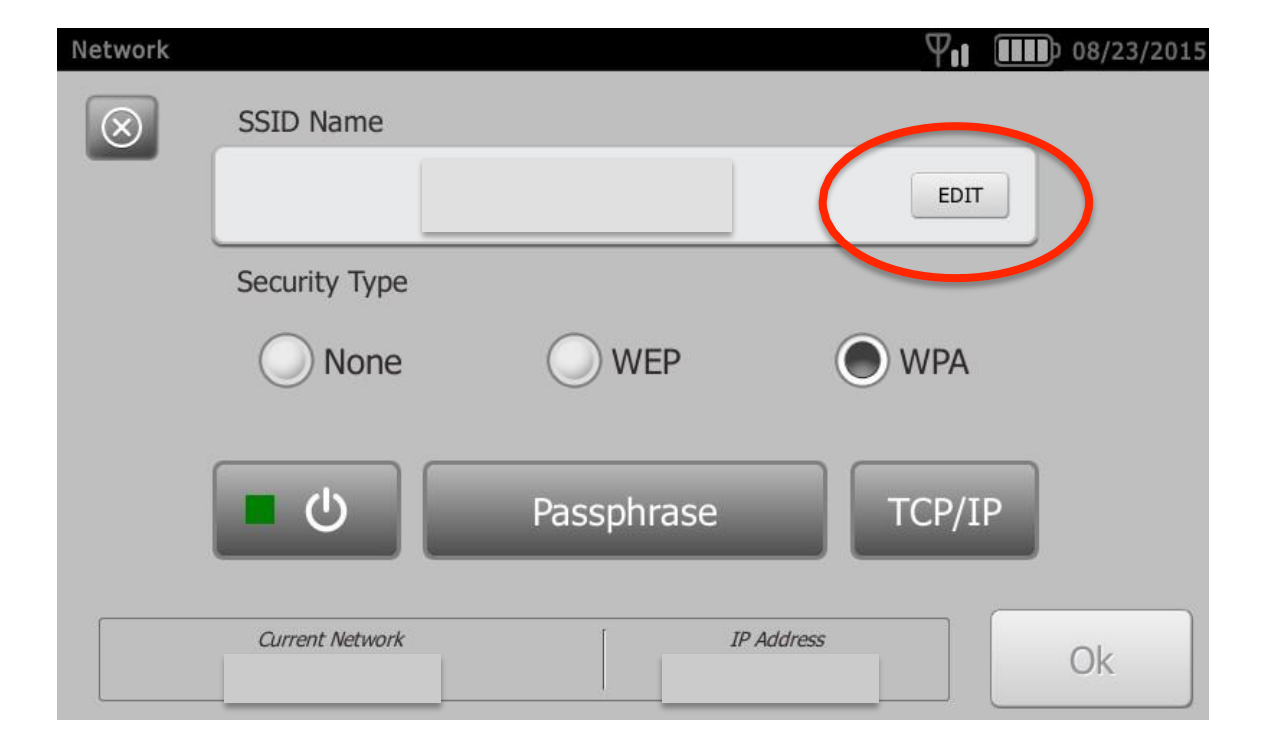

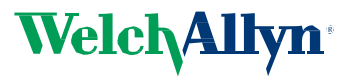

## - Enter SSID Name, select "OK"

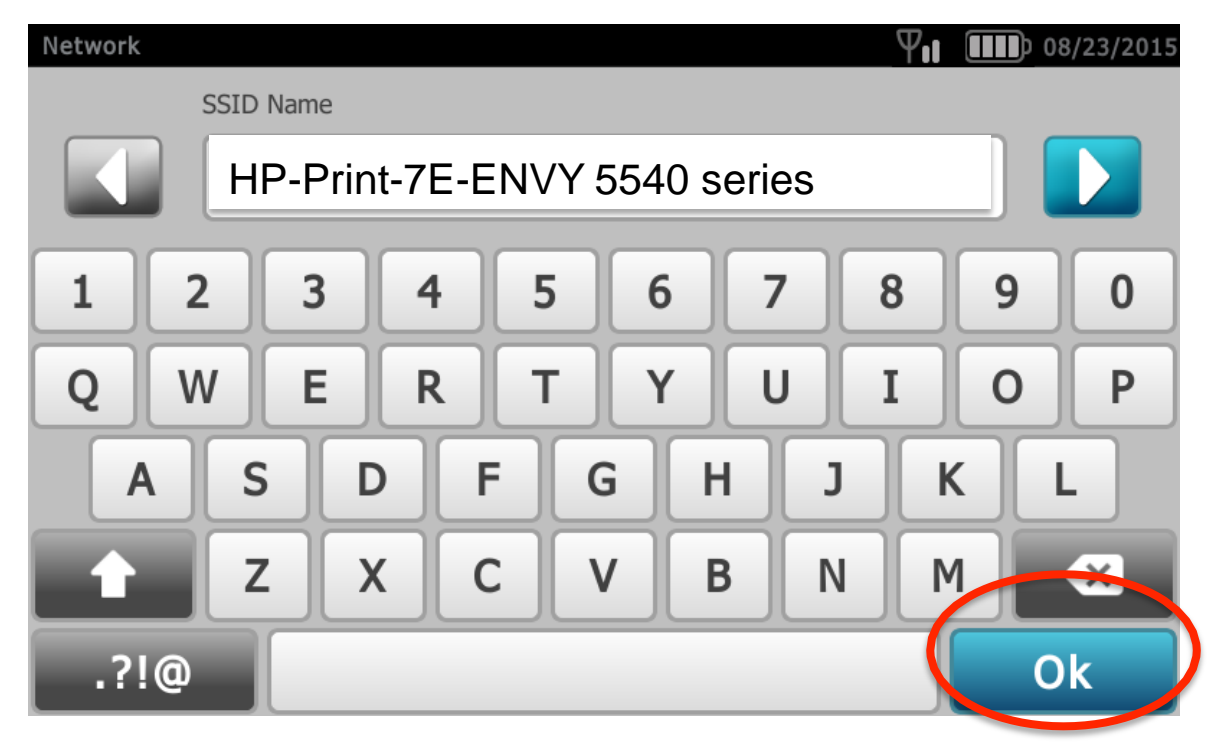

SSID Name = WIFI Direct Name taken from printer

NOTE: CAPITALIZATION, spaces and characters must be entered exactly!

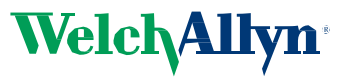

## - Choose "Security Type" WPA

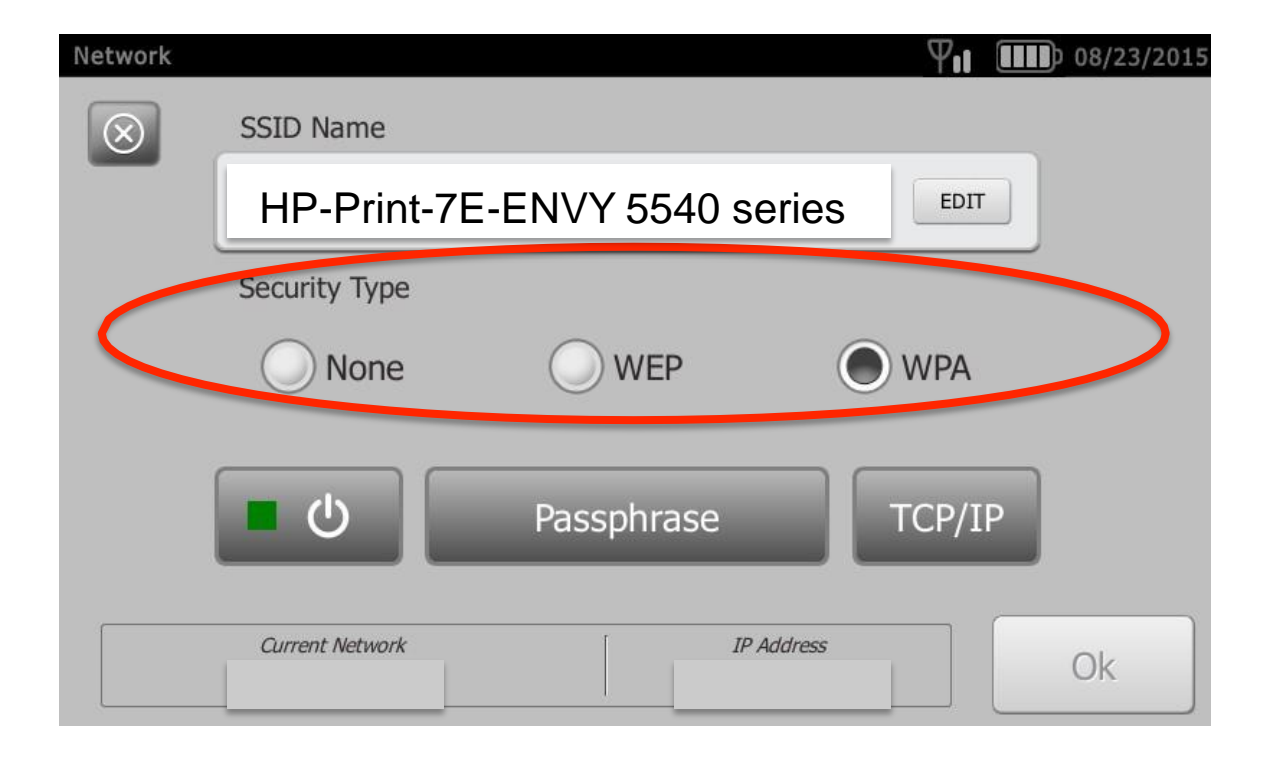

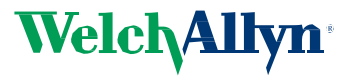

# - Select "Passphrase"

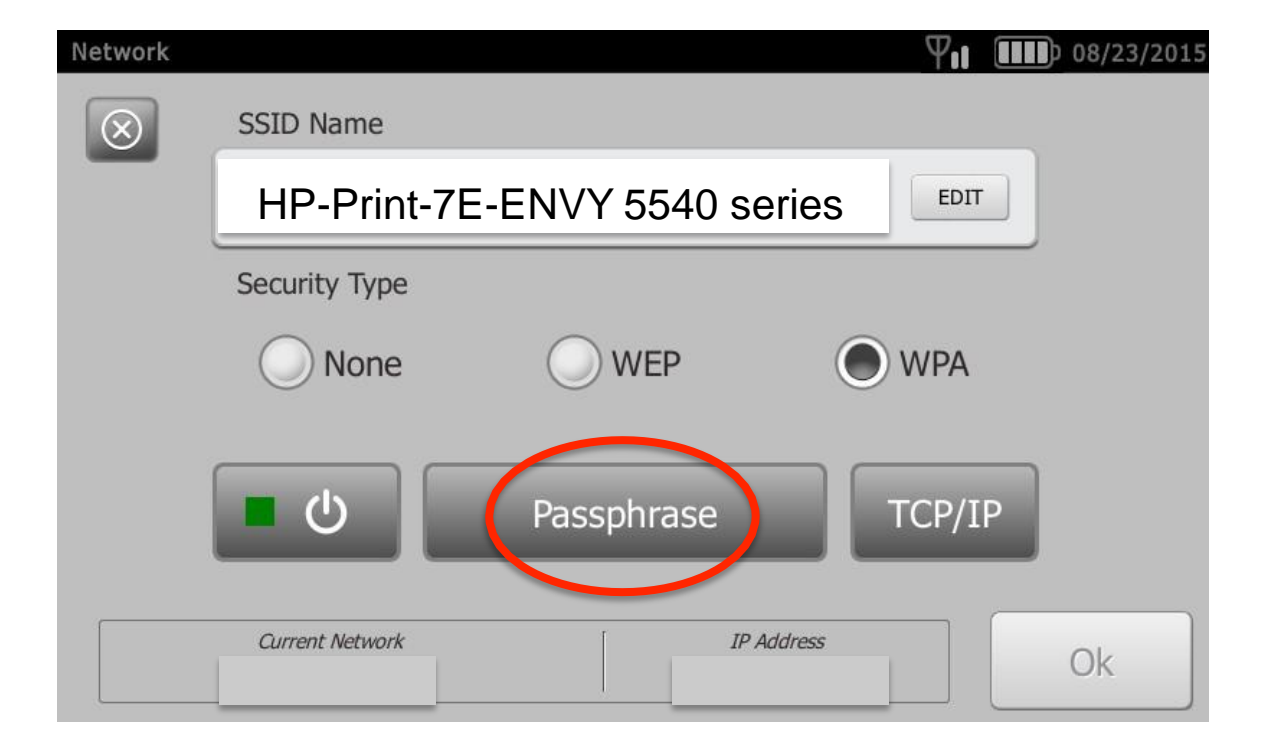

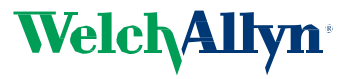

## - Enter "Passphrase" then select OK

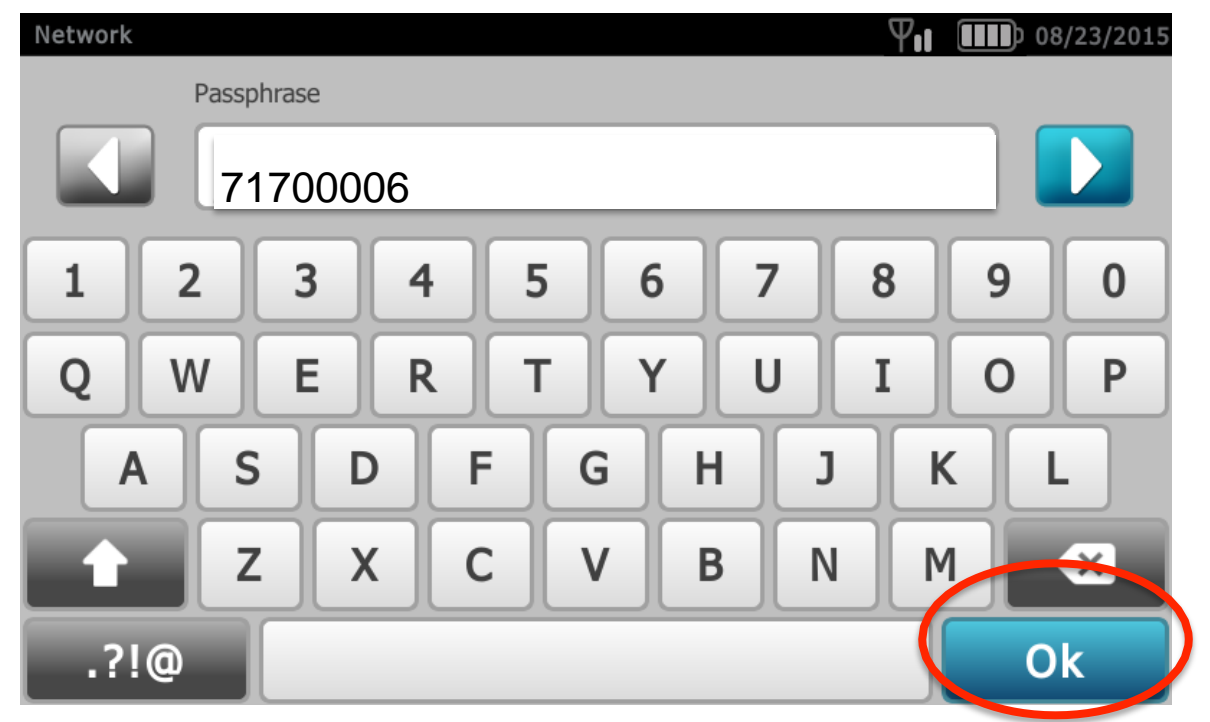

Passphrase = WIFI Direct Password from printer

WPA Passphrase is between 8 and 64 characters

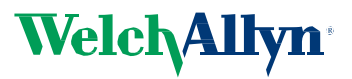

## - Select "OK" again; wait for connection

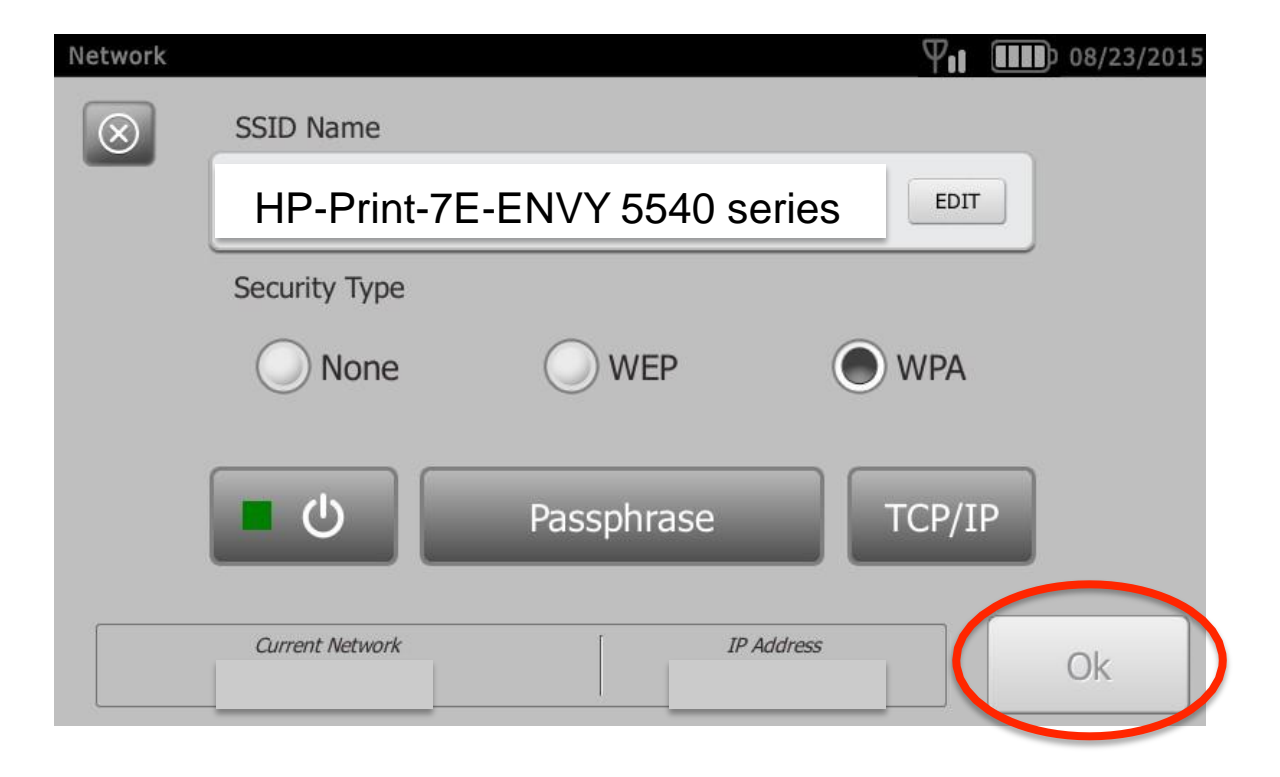

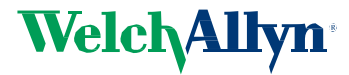

## - Network Connection in Process

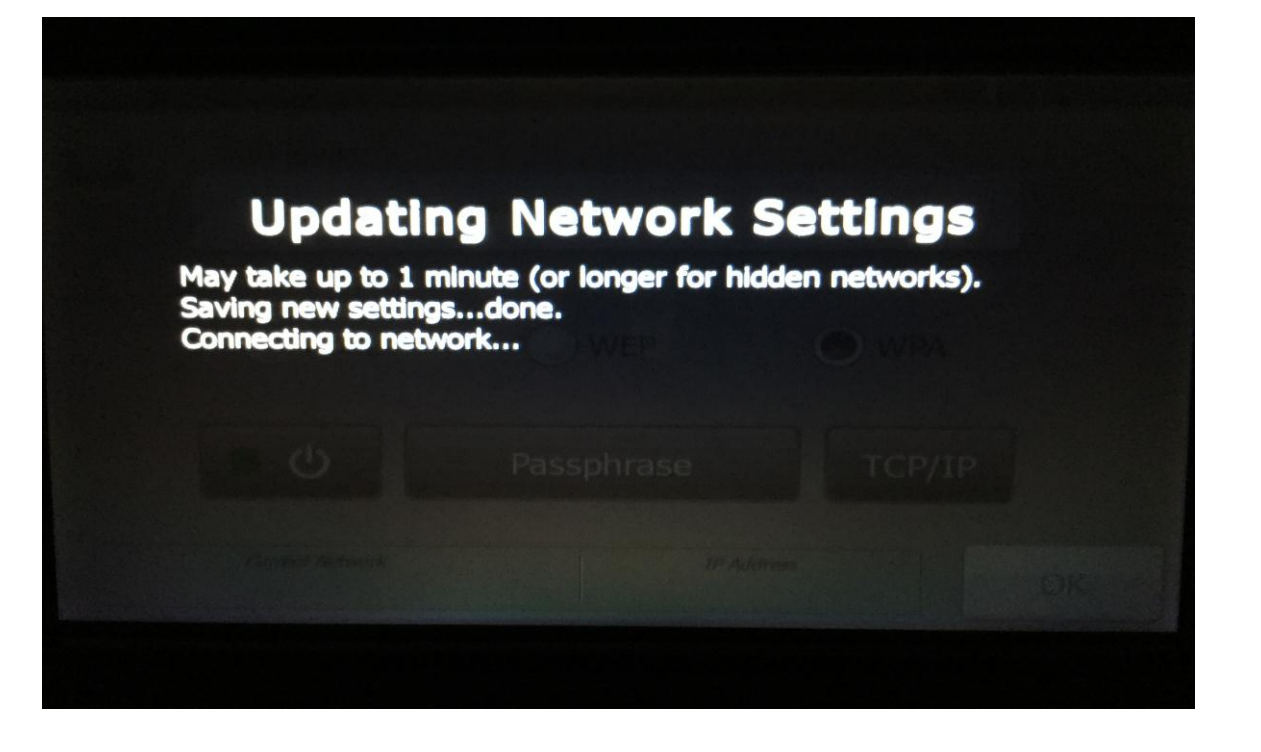

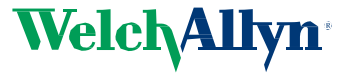

## - WiFi Connection Confirmed; select X

| Network |                                             |                          | Ψ <b>1</b> 08/23/2015 |
|---------|---------------------------------------------|--------------------------|-----------------------|
| $\odot$ | SSID Name                                   |                          |                       |
|         | HP-Print-7E-                                | ENVY 5540 serie          | S EDIT                |
|         | Security Type                               |                          |                       |
|         | None                                        | WEP                      | WPA                   |
|         | <ul> <li>■ </li> </ul>                      | Passphrase               | TCP/IP                |
| HF      | Current Network<br>P-Print-ENVY 5540 series | IP Addres<br>192.168.223 | s<br>3.100 Ok         |

- 1. If Current Network and IP Address do NOT populate:
- Confirm the SSID has been entered correctly. Capitalization, symbols and spaces have to be EXACTLY the same. If correct proceed to step 3.
- 3. Have the customer power off the VS100 and the printer. First power the printer on and then power the vision screener back on.

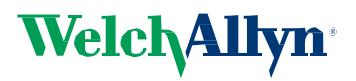

## - Select "Printer"

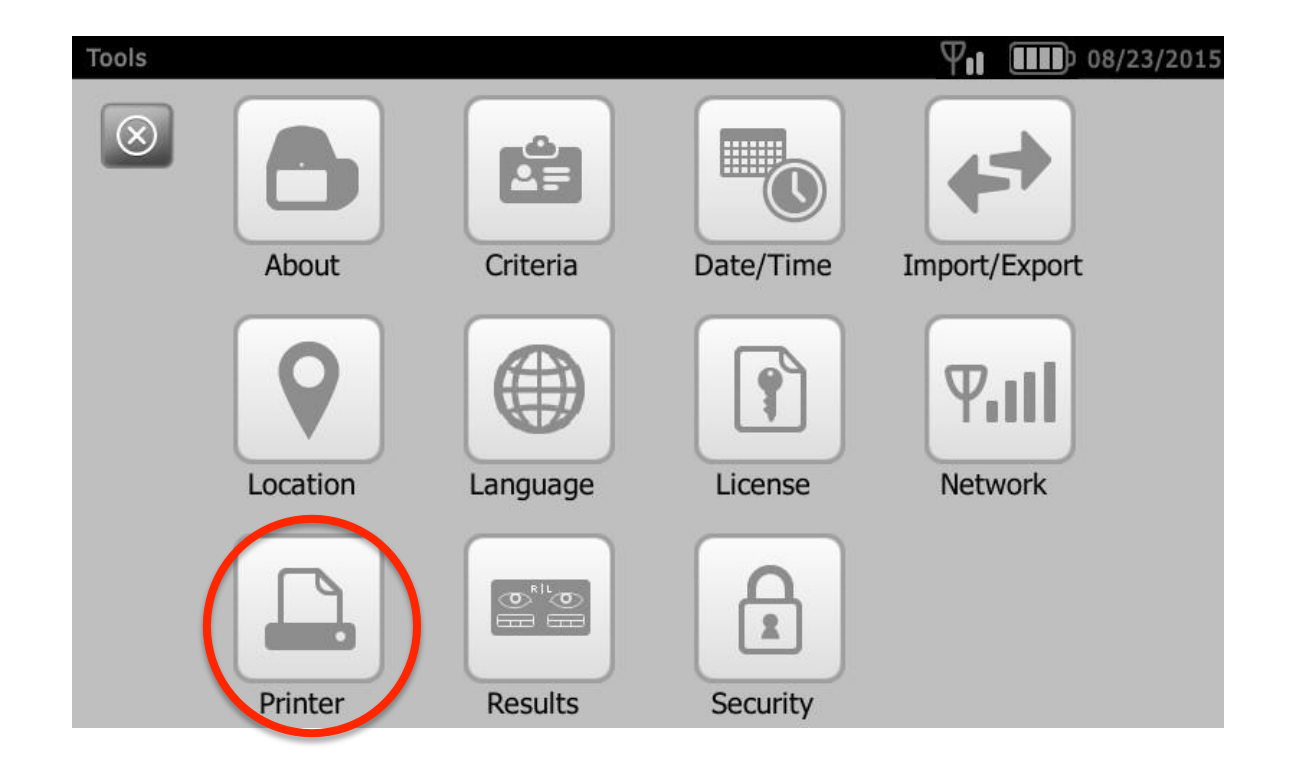

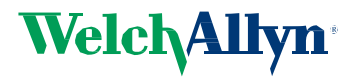

## - Select Printer, if shown

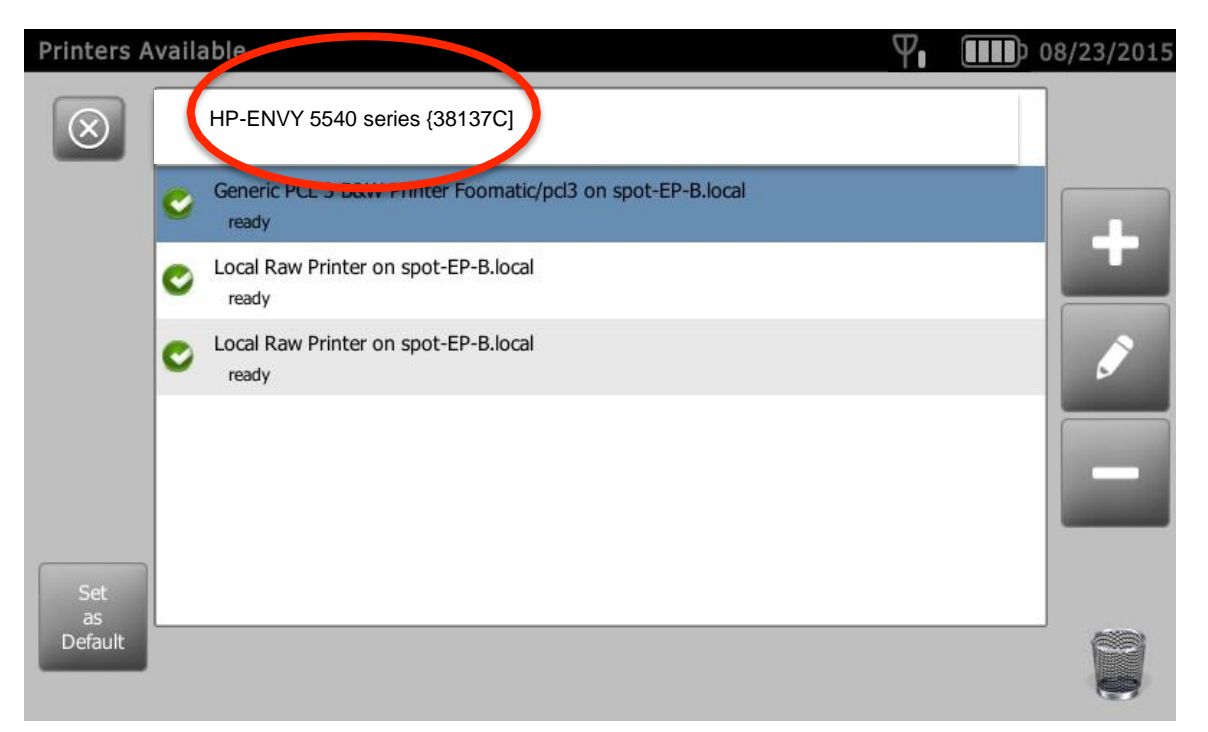

- 1. Select HP-ENVY 5540 if displayed.
- 2. IF NOT displayed confirm network connection.
- 3. Reboot screener and printer. Turn off both. Turn on printer first, then Spot
- 4. If the printer does not show up after reboot proceed to the next page

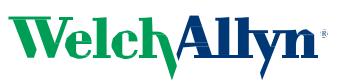

## - If printer is not shown, select +

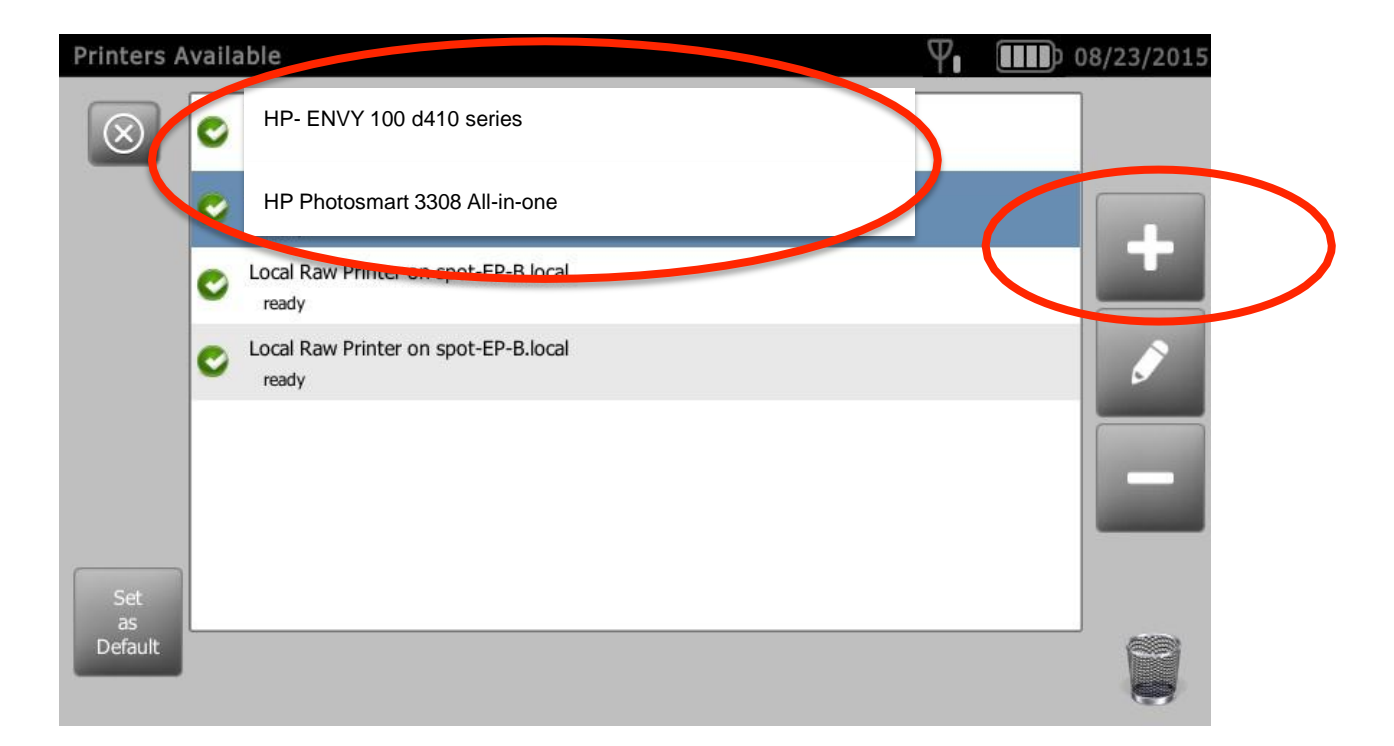

- 1. Tap on the "+"
- 2. Search for HP ENVY 100 d14 series or HP Photosmart 3308 All-inone Printer then select the printer

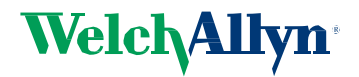

## - If Discovered Printer is Shown, select "Save"

| Printer Details                | Ψ 08/23/2015 |
|--------------------------------|--------------|
| $\otimes$                      |              |
| Name                           |              |
| Brother-Operations             | EDIT         |
| Driver                         |              |
| PCL 3 B&W Printer              | EDIT         |
| Location                       |              |
| socket://BRN001BA99E653F.local | EDIT         |
| Reset Print Test Page          | Save         |

- 1. Name field can be edited to customer preference if desired.
- 2. Have customer edit driver field.
  - 1. Tap EDIT
  - 2. Search 5530
  - 3. Choose HP ENVY 5530 driver.

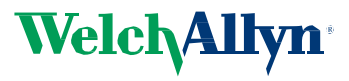

## - After "Save" selected, tap "Print Test Page"

| Printer Details       | Ψ 08/23/2015 |
|-----------------------|--------------|
| $\overline{\otimes}$  |              |
| Name                  |              |
| Brother-Operatio      | ns           |
| Driver                |              |
| PCL 3 B&W Print       | er           |
| Location              |              |
| socket.//BRN001BA99E6 | EDIT         |
| Reset Print Test Pag  | je Save      |
|                       |              |

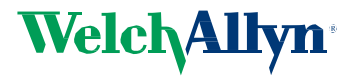

# - Test Page Printed

|   | is complete top examination by<br>examination of the providence of the providence of t | Complete Eye Exam<br>Recommended                                                                                                    |
|---|----------------------------------------------------------------------------------------------------|----------------------------------------------------------------------------------------------------|
|   | Vision Screening Summ<br>                                                                                                    |                                                                                                    |
| - | 00 +1.00 em<br>+4.00 -2.00 em<br>+1.75 -4.73 e                                                                                                    | Anoropation insurant<br>Anoropation CD insurant<br>Anoropation CD insurant |
|   |                                                                                                    |                                                                                                    |
|   | WelchAllyn Spo                                                                                                    |                                                                                                    |

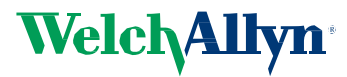